## GUÍA DE REFERENCIA RÁPIDA DE CLIENTE MITEL CONNECT

# Powering connections

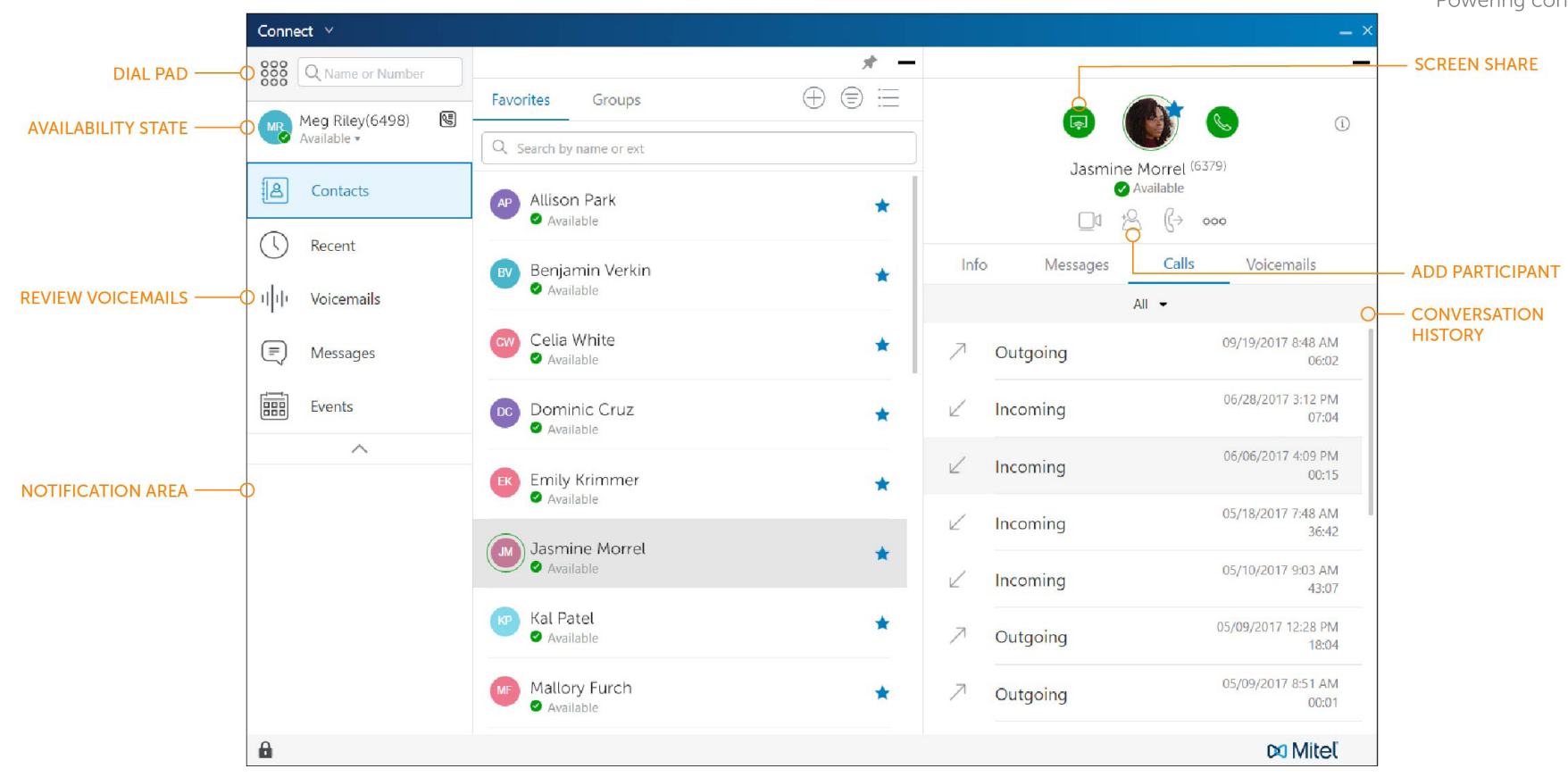

#### **REALIZAR UNA LLAMADA**

## Desde la barra Búsqueda de marcación rápida

Escriba los detalles del contacto en la barra Búsqueda de marcación rápida y realice una de las acciones siguientes:

- Haga doble clic en el contacto.
- Seleccione el contacto y haga clic.

#### Desde Reciente

Haga clic en la pestaña Reciente en el panel de información y realice una de las acciones siguientes:

- Haga doble clic en el contacto.
- Seleccione el contacto y haga clic.

#### CONTESTAR UNA LLAMADA

- Haga clic en 😢 en el área de notificaciones.
- Haga clic en para finalizar una llamada activa.

#### **REALIZAR UNA VIDEOLLAMADA**

- 1. Configure la extensión principal al softphone.
- 2. Escriba los detalles del contacto en la barra Búsqueda de marcación rápida y, a continuación, seleccione un contacto.
- 3. Haga clic en 🕓 para realizar una llamada de voz.
- 4. Haga clic en 🔲 para difundir el vídeo.

#### ACCEDER A CORREO DE VOZ

- 1. En el panel de información, haga clic en la pestaña Correos de voz.
- 2. Seleccione el correo de voz que desea escuchar.
- 3. Utilice una de las siguientes opciones para reproducir el correo de voz:
- Haga clic en **S** para reproducir el correo de voz en su teléfono.
- Haga clic en 🕩 para reproducir el correo de voz en los altavoces del ordenador.
- 4. Haga clic en 🕨 para iniciar la reproducción del correo de voz.

# ACTUALIZAR EL ESTADO DE DISPONIBILIDAD

- 1. Haga clic en su estado de disponibilidad actual en el panel de información.
- 2. Seleccione el estado de disponibilidad que desea utilizar.
- 3. Elija **Personalizar** para especificar su propia etiqueta y color para el estado de disponibilidad.

Se aplican las reglas de encaminamiento de llamada configurada.

# GUÍA DE REFERENCIA RÁPIDA DE CLIENTE MITEL CONNECT

#### CONVOCAR UNA CONFERENCIA

- 1. Haga clic en la pestaña **Eventos** en el panel de información.
- 2. En el segundo panel, haga clic en  $\oplus$ .
- 3. En el tercer panel, rellene los campos obligatorios.
- 4. Haga clic en **Crear** para generar la invitación.

#### COMPARTIR SU PANTALLA

- 1. Haga clic en la pestaña Contactos en el panel de información, y seleccione un contacto.
- 2. En el tercer panel, haga clic en 🚬
- 3. Haga clic en Compartir pantalla completa, Compartir área o Compartir ventana.

La pantalla se comparte cuando el contacto acepta la invitación.

#### TRANSFERIR UNA LLAMADA

#### Transferencia sin consulta

- Visualice la llamada entrante en el área de notificaciones del panel de información.
- 2. Haga clic 🌮 y escriba el nombre o la extensión del contacto.
- 3. Haga clic en Transferir.

#### Transferencia con consulta

- 1. Visualice la llamada entrante en el área de notificaciones.
- Haga clic y escriba el nombre o la extensión del contacto.
- 3. Haga clic en Consultar
- 4. En la ventana Consulta, haga clic en para completar la transferencia de llamada.

#### Transferencia al correo de voz

- 1. Visualice la llamada entrante en el área de notificaciones.
- 2. Haga clic 🔣 y escriba el nombre o la extensión del contacto.
- 3. Haga clic en Correo de voz.

## Aparcamiento de una llamada

- Después de contestar una llamada, haga clic en (→.
- 2. En el campo Buscar del segundo panel, escriba el nombre o extensión de contacto y seleccione el contacto.
- 3. Haga clic en **Aparcar**, y haga clic en

### ENVIAR UN MENSAJE INSTANTÁNEO

#### A una sola persona

- 1. Escriba el nombre del contacto en la barra Búsqueda de marcación rápida y seleccione un contacto.
- 2. Escriba un mensaje en el cuadro de texto y pulse Intro.

#### A un grupo

- Haga clic en Contactos > Grupos.
  Para el grupo al que desea enviar un
  - mensaje, haga clic en 🔶
  - 3. Haga clic en Iniciar chat de grupo.
  - 4. Escriba un mensaje en el cuadro de texto y pulse Intro.

#### A varios usuarios

- 1. Inicie un chat individual.
- 2. Haga clic 2 y escriba el nombre o número de teléfono de cada contacto.
- 3. Haga clic en Crear una nueva conversación.
- 4. Escriba un mensaje en el cuadro de texto y pulse Intro.

#### UNIRSE A UNA CONFERENCIA

#### Desde el área de panel de información

- Para marcar el número de la conferencia, haga clic en 📞
- Para unirse a compartir la pantalla, haga clic en 
  cli.

#### Desde la pestaña Eventos

- Para ver las conferencias pendientes, haga clic en Eventos > Futuras.
- Seleccione la conferencia a la que desea unirse y, a continuación, realice una de las acciones siguientes:
- Para acceder a la conferencia utilizando el teléfono principal, haga clic en el tercer panel
- Para tener la teleconferencia en el número que especifique, haga clic en la fecha desplegable en el tercer panel; introduzca el número de teléfono y haga clic en Llamarme.
- Para unirse a compartir la pantalla, haga clic en 
  C.

#### Desde el calendario de Microsoft Outlook

- 1. Abra la cita en su calendario.
- 2. Realice una de las acciones siguientes:
- Haga clic en Haga clic aquí para unirse.
- Abra la dirección URL de la invitación en un navegador web.
- 3. En el campo **Presentarse como**, introduzca su nombre y pulse Intro.
- 4. Únase al audio mediante uno de estos métodos:
- Para usar softphone, haga clic en Llamar a través del audio del ordenador.
- Para tener la teleconferencia , introduzca un número y haga clic en Llamarme.

#### ASIGNAR SU EXTENSIÓN

Además del uso de la tecla **Asignar** en un teléfono para asignar una extensión a un teléfono, puede asignar su extensión al softphone o a un teléfono externo.

#### Asignación a Softphone

- 1. En el panel de información, haga clic en la pestaña <nombre de usuario>.
- 2. En la pestaña Asignación primaria, seleccione Softphone.
- 3. Seleccione la opción predeterminada o **Micrófono** en la lista desplegable.
- 4. Verifique el estado del softphone.
- En la página Configuración > Softphone, seleccione Asignarme a mi softphone desde el inicio.

#### Asignación de teléfono externo

- 1. En el panel de información, haga clic en la pestaña <nombre de usuario>.
- 2. En la sección Asignación primaria, seleccione Número de asignación externa.
- 3. Realice una de las acciones siguientes:
- Seleccione un número ya configurado.
- Haga clic en Agregar nuevo número, introduzca una etiqueta y un número, y haga clic en Agregar.

#### ¿PREGUNTAS?

Descargue la Guía del usuario de Connect Client para obtener más información.